# 【e連携】地域連携予約システム

## 1. 医療機関 I Dとパスワードを入力して"ログイン"ボタンをクリックします

※医療機関 I Dをお持ちでない医療施設様は、お手数ですが、地域連携室 T E L : 0 5 9 8 - 2 1 - 5 5 1 0までお問い合わせください。

| • A 三重厚生連<br>松阪中央総合病院 | 地域医療連携予約システム                                          |
|-----------------------|-------------------------------------------------------|
| 医療機関IDとパスワードを入力して     | てください。                                                |
| ※ご利用                  | には事前登録が必要です、 <mark>地域連携</mark> 室までお気軽にお問い合わせ下さい。      |
|                       | 医療機関ID                                                |
|                       | パスワード                                                 |
|                       | ログイン リセット                                             |
|                       | JA三重厚生連 松阪中央総合病院<br>外来担当表                             |
|                       | 地域医療連携室<br>TEL:0598-21-5510(直通)/ FAX:0598-21-7616(直通) |

### 2. 予約取得方法

#### 【お願い】

※血液疾患、腎内、糖尿病、呼吸器内科はお電話にてご連絡ください。
 ※乳腺外来はエコー検査を伴いますので、お電話にてご連絡ください。
 ※眼科につきましては、中学生以下の患者様については対象外となります、お電話にてご連絡ください。

| クリニック様 | <ul><li>①該当す</li></ul> | る診療科をクリックします。 |          |
|--------|------------------------|---------------|----------|
| 移項目を選択 |                        |               |          |
| 一般内科   | 循環器内科<br>              | フットケア外来       | 睡眠時無呼吸外来 |
| 消化器内科  | 外科                     | 脳神経外科         | 胸部外科(肺)  |
| 心臓血管外科 | 婦人科                    | 眼科            | 耳鼻科      |
| 小児科    | 整形外来                   | 脊椎外来          | 手関節外来    |
| 皮膚科    | 脳神経内科                  | 1             |          |

※青文字の"外来担当表"をクリックする事で、当院の"外来診療担当表"が表示されます。担当医のご確認等で適宜ご活用ください。

### ※外来担当表イメージ

| 診察室    |          | 月曜日                | 火曜日          | 水曜日          | 木曜日   | 金曜日     |
|--------|----------|--------------------|--------------|--------------|-------|---------|
| 内<br>科 | 1診<br>初診 | 角田 瑛               | 山口貴則         | 伊藤 成弘        | 舘 佳樹  | 笹尾 亮太   |
|        | 2診       | 佐藤 雄一<br>(循環器)     | 杉浦伸也         | 後藤 至         | 塩地 弘和 | 幸治 隆文   |
|        | 初診       |                    |              |              |       |         |
|        | 循環器      |                    |              |              |       |         |
|        | 3 診      | 午後                 | 刀根 由紀子       | 蜂矢健介         | 野口 光也 | 佐藤 雄一   |
|        |          | 谷川 高士              | <b>(</b> 腎臓) | <b>(</b> 血液) | (腎臓)  | (循環器)   |
|        |          | (足の外来)             | (完全予約制)      |              |       |         |
|        | 4 診      | 刀根 由紀子             | 鈴木 俊成        | 上村 明         | 鈴木 和貴 | 刀根 由紀子  |
|        |          | <mark>(</mark> 腎臓) | (糖尿)         | (糖尿)         | (血液)  | (腎臓)    |
|        |          | (初診)               | (完全予約制)      | (完全予約制)      |       | (完全予約制) |
| 循      | 5 診      | 午後                 | 谷川 高士        | 午前           |       | 午前      |
| 環      |          | 伊藤 有平              | 午前           | 谷川高士         |       | 谷川高士    |
| 器      |          | (膠原病外来)            | (足の外来)       | 午後           |       | (腫瘍循環器) |
|        |          |                    |              | 平松 大典        |       |         |
|        |          |                    |              | (腫瘍循環器)      |       |         |
|        |          |                    |              |              |       |         |

### ※予約日時を選択します。

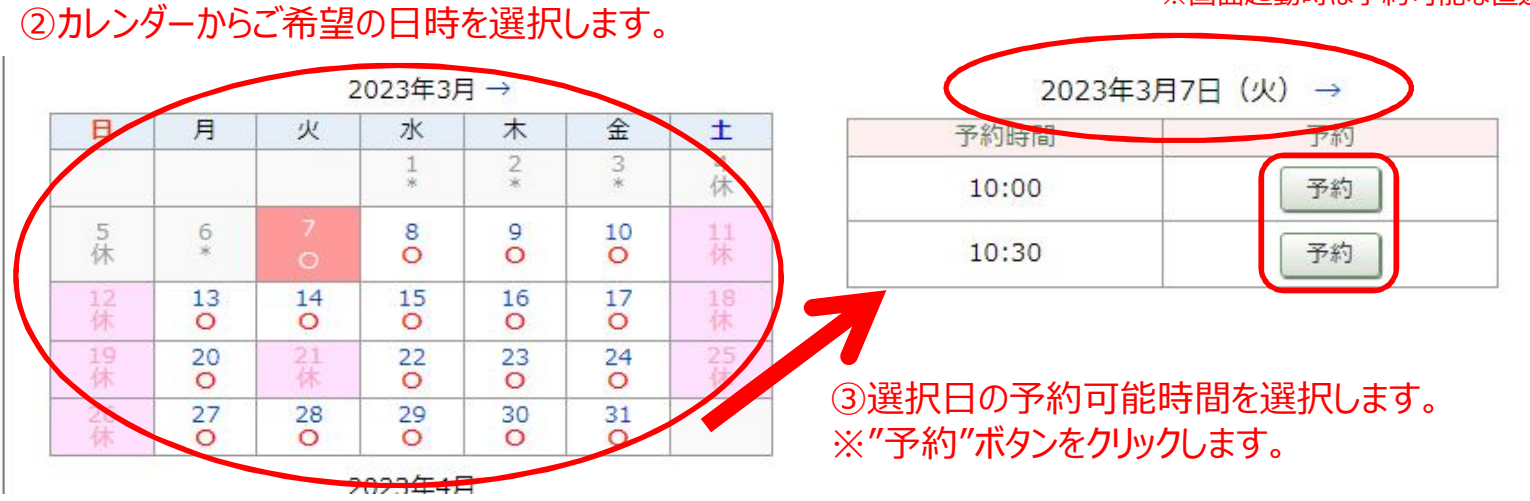

#### ※画面起動時は予約可能な直近日時が表示されます

#### ※紹介情報を入力します。

### 予備質問

| 予約項目  | 外科                 |
|-------|--------------------|
| 紹介元施設 | テストクリニック           |
| 予約日時  | 2023年3月7日(火)10時30分 |

緊急ではありません

④予約内容を確認し、"次へ"をクリックします。

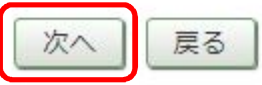

### ●予約情報を入力して下さい。

\*印は必須です。

| 予約日時          | 2023年3月7日(火)10時30分         |  |  |
|---------------|----------------------------|--|--|
| 紹介元施設         | テストクリニック                   |  |  |
| 予約項目          | 9科 (5)紹介恵者様のハーソナル情報を入力します。 |  |  |
| 患者氏名 *        | 松阪男                        |  |  |
| 患者氏名(力ナ)*     | まつ さかお                     |  |  |
| 生年月日 *        | 2020年/令和2年 11月11日          |  |  |
| 患者性別 *        | ● 男性 ○ 女性                  |  |  |
| 患者郵便番号 *      | 5158566 住所自動入力             |  |  |
| 患者住所(都道府県) *  | 三重県                        |  |  |
| 患者住所(市区郡以降) * | 松阪市川井町字小望102               |  |  |
| 電話連絡先 *       | 0598-21-5252               |  |  |
| 緊急連絡先         |                            |  |  |

⑥ご紹介情報入力後、"送信"ボタンをクリックします。

### ※予約票を印刷します。

### 予約を受付ました。

※予約内容の変更はマイページから行ってください。

| 予約日時                    | 2023年3月7日(火)10時00分 |
|-------------------------|--------------------|
| 紹介元施設                   | テストクリニック           |
| 予約項目                    | 外科                 |
| 患者氏名                    | 松阪男                |
| 患者氏 <mark>名(</mark> カナ) | マツ サカオ             |
| 生年月日                    | 2020年/令和2年 1月1日    |
| 患者性別                    | 男性                 |
| 患者郵便番号                  | 5158566            |
| 患者住所(都道府県)              | 三重県                |
| 患者住所(市区郡以降)             | 松阪市川井町字小望102       |
| 電話連絡先                   | 0598-21-5252       |
| 緊急連絡先                   |                    |

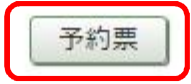

⑦入力内容を確認し、"予約票"をクリックします。

※印刷プレビュー画面が表示されますので、内容確認後、印刷頂き、ご紹介患者様へお渡し下さい。

| 1 / 1   - 100% +   🗄 🚸                                |
|-------------------------------------------------------|
| 《予約票》                                                 |
| 【ご紹介元】<br>医療機関:テストクリニック<br>電話番号:0598-21-5510<br>FAX : |
| 患者氏名 松 阪男 様                                           |
| 診療科外科                                                 |
| 予約日時 令和5年3月7日 (火曜日) 10時30分                            |

【備考1】

### 3. 予約内容の修正

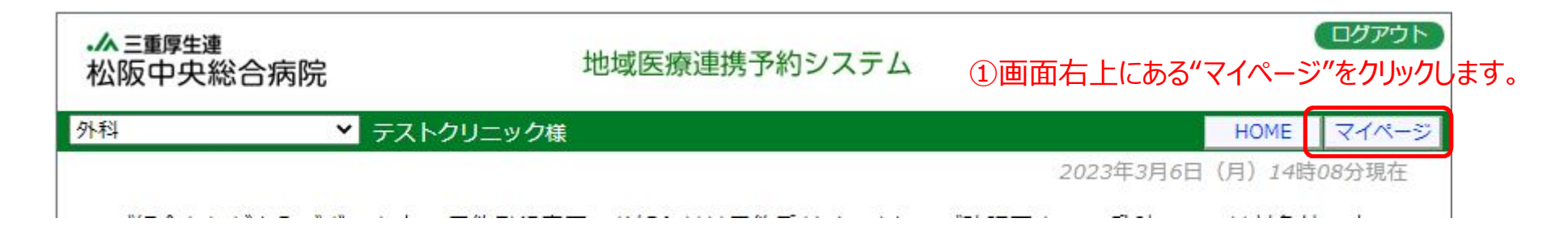

#### マイページ 更新 過去の予約 登録情報 現在の予約 ※予約日時をクリックすると予約情報の確認が出来ます。 ▼ 予約日時 予約票 診療科目 患者氏名 2023/03/27 10:30 泌尿器科 松阪 2023/03/07 10:30 外科 松 阪男 印刷 ②修正したい予約をクリックします。

| 「トクローック样    |                    | HOME 74  |  |  |
|-------------|--------------------|----------|--|--|
| くトクリニック様    |                    | HOME 247 |  |  |
| ●予約内容確認     |                    |          |  |  |
| 予約日時        | 2023年3月7日(火)10時30分 |          |  |  |
| 紹介元施設       | テストクリニック           |          |  |  |
| 予約項目        | 外科                 |          |  |  |
| 患者氏名        | 松阪男                |          |  |  |
| 患者氏名(カナ)    | マツ サカオ             | マツ サカオ   |  |  |
| 生年月日        | 2020年/令和2年 1月1日    |          |  |  |
| 患者性別        | 男性                 | 男性       |  |  |
| 患者郵便番号      | 5158566            | 5158566  |  |  |
| 患者住所(都道府県)  | 三重県                |          |  |  |
| 患者住所(市区都以降) | 松阪市川井町字小望102       |          |  |  |
| 電話連絡先       | 0598-21-5252       |          |  |  |
| 緊急連絡先       |                    |          |  |  |

③"入力情報修正"ボタンをクリックして下さい。

| 予約日時          | 2023年3月7日(火)10時30分       |
|---------------|--------------------------|
| 紹介元施設         | テストクリニック                 |
| 予約項目          | 外科 ④修正固所にたいして編集を行います。    |
| 患者氏名 *        | 松阪男                      |
| 患者氏名(カナ)*     | まつ さかお                   |
| 生年月日 *        | 2020年/令和2年 	 1 	 月 1 	 日 |
| 患者性別 *        | ● 男性 ○ 女性                |
| 患者郵便番号 *      | 5158566 住所自動入力           |
| 患者住所(都道府県) *  | 三重県                      |
| 患者住所(市区郡以降) * | 松阪市川井町字小望102             |
| 電話連絡先 *       | 0598-21-5252             |
| 緊急連絡先         |                          |

⑤内容変更後、"変更"ボタンをクリックします。

### 4. 予約日の振替

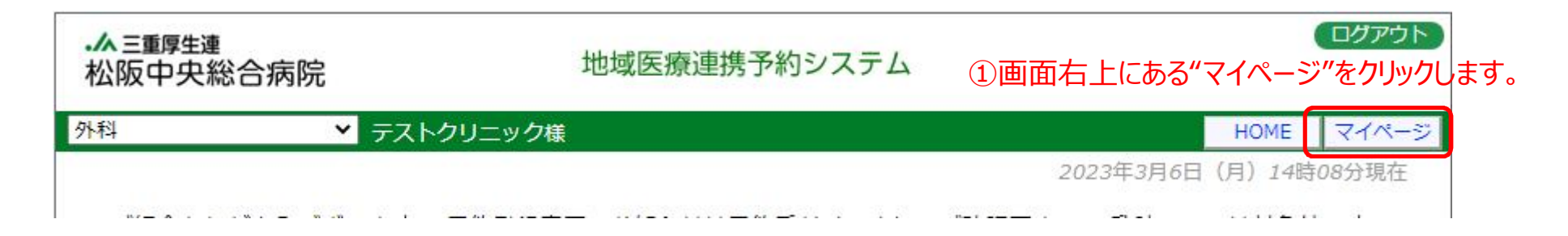

#### マイページ 更新 過去の予約 登録情報 現在の予約 ※予約日時をクリックすると予約情報の確認が出来ます。 ▼ 予約日時 予約票 診療科目 患者氏名 2023/03/27 10:30 泌尿器科 松阪 2023/03/07 10:30 外科 松 阪男 印刷 ②修正したい予約をクリックします。

| ▲ 三重厚生連<br>公阪中央総合病院 | 地域医療連携予約システム       |      | ログアウト |
|---------------------|--------------------|------|-------|
| く トクリニック様           |                    | HOME | 77-   |
| ●予約內容確認             |                    |      |       |
| 予約日時                | 2023年3月7日(火)10時30分 |      |       |
| 紹介元施設               | テストクリニック           |      |       |
| 予約項目                | 外科                 |      |       |
| 患者氏名                | 松 阪男               |      |       |
| 患者氏名(カナ)            | マツ サカオ             |      |       |
| 生年月日                | 2020年/令和2年 1月1日    |      |       |
| 患者性別                | 男性                 |      |       |
| 患者郵便番号              | 5158566            |      |       |
| 患者住所(都道府県)          | 三重県                |      |       |
| 患者住所(市区都以降)         | 松阪市川井町字小望102       |      |       |
| 電話連絡先               | 0598-21-5252       |      |       |
| 緊急連絡先               |                    |      |       |
| 来志建陷九               | 入力情報修正 予約取消 日時振替   |      |       |

③"日時振替"ボタンをクリックして下さい。

|         |         |         | 2023年03月 → |          |         |         |
|---------|---------|---------|------------|----------|---------|---------|
| B       | 月       | 火       | 水          | 木        | 金       | ±       |
|         |         |         | 1*         | 2*       | 3*      | 4<br>休  |
| 5<br>休  | 6<br>*  | 7<br>×  | 8<br>×     | 9<br>×   | 10<br>× | 11<br>休 |
| 12<br>休 | 13<br>O | 14<br>× | 15<br>×    | 16<br>×  | 17<br>× | 18<br>休 |
| 19<br>休 | 20<br>O | 21<br>休 | 22<br>×    | 23<br>×  | 24<br>× | 25<br>休 |
| 26<br>休 | 27<br>0 | 28<br>× | 29<br>×    | 30<br>×  | 31<br>× |         |
|         |         | 20      |            | ,<br>) → | 1       |         |
| 予約時間    |         |         |            | 振替先      |         |         |
| 10:00   |         |         |            | 選 択      |         |         |
| 11:00   |         | 50      |            | 選 択      |         |         |
|         |         |         |            |          |         |         |

閉じる

1

### 予約日時振替

※振替先を選択後、更新ボタンをクリックして下さい。

| 予約日時        | 2023年3月13日(月)10時30分 [再修正]<br>振替先 : 2023年03月13日(月) 11時00分 |
|-------------|----------------------------------------------------------|
| 紹介元施設       | テストクリニック                                                 |
| 予約項目        | 外科                                                       |
| 患者氏名        | 松贩男                                                      |
| 患者氏名(カナ)    | マツ サカオ                                                   |
| 生年月日        | 2020年/令和2年 1月1日                                          |
| 患者性別        | 男性                                                       |
| 患者郵便番号      | 5158566                                                  |
| 患者住所(都道府県)  | 三重県                                                      |
| 患者住所(市区郡以降) | 松阪市川井町字小望102                                             |
| 電話連絡先       | 0598-21-5252                                             |
| 緊急連絡先       |                                                          |

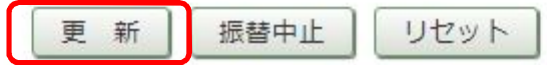

⑥該当の予約時間の"選択"ボタンをクリックします。

5. 予約の取り消し

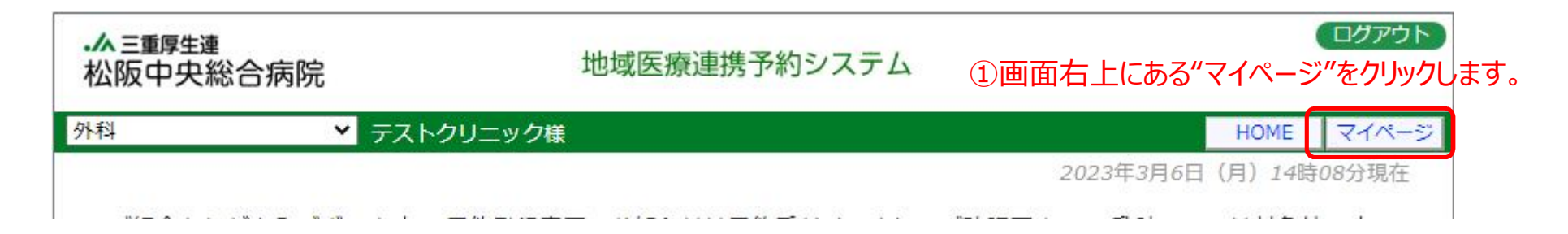

| D予約                       |                     |         |     |
|---------------------------|---------------------|---------|-----|
| 約日時をクリック                  | すると予約情報の確認が出来ます。    |         |     |
| ▼ 予約日時                    | 診療科目                | 患者氏名    | 予約票 |
| ▼ 予約日時<br>023/03/27 10:30 | 診療科目           泌尿器科 | 患者氏名 松阪 | 予約票 |

| -▲ 三重厚生連<br>松阪中央総合病院 | ログアウト<br>地域医療連携予約システム                                                                                                    |                    |  |  |
|----------------------|----------------------------------------------------------------------------------------------------|--------------------|--|--|
| テストクリニック様            |                                                                                                    | HOME マイページ         |  |  |
| ●予約内容確認              |                                                                                                    |                    |  |  |
| 予約日 <mark>時</mark>   |                                                                                                    | 2023年3月7日(火)10時30分 |  |  |
| 紹介元施設                |                                                                                                    |                    |  |  |
| 予約項目                 | <ul> <li>www3.e-renkei.comの内容</li> <li>診療予約をキャンセルしますか?</li> <li>テスト松阪中央総合病院</li> <li>2023年03月13日 11:00</li> <li>④ "OK "ボタンをクリックして下さい。</li> <li>※マイページから該当の予約が消えている事を確認しま</li> </ul> |                    |  |  |
| 患者氏名                 |                                                                                                    |                    |  |  |
| 患者氏名(カナ)             |                                                                                                    |                    |  |  |
| 生年月日                 |                                                                                                    |                    |  |  |
| 患者性別                 | OK キャンセル                                                                                                    |                    |  |  |
| 患者郵便番号               |                                                                                                    |                    |  |  |
| 患者住所(都道府県)           |                                                                                                    | 三重県                |  |  |
| 患者住所(市区都以降)          |                                                                                                    | 松阪市川井町字小望102       |  |  |
| 電話連絡先 0598-21-5252   |                                                                                                    | 0598-21-5252       |  |  |
| 緊急連絡先                |                                                                                                    |                    |  |  |
| L                    |                                                                                                    | 入力情報修正 予約取消 日時振替   |  |  |

③"予約取り消し"ボタンをクリックして下さい。

### 6. 予約票の再印刷

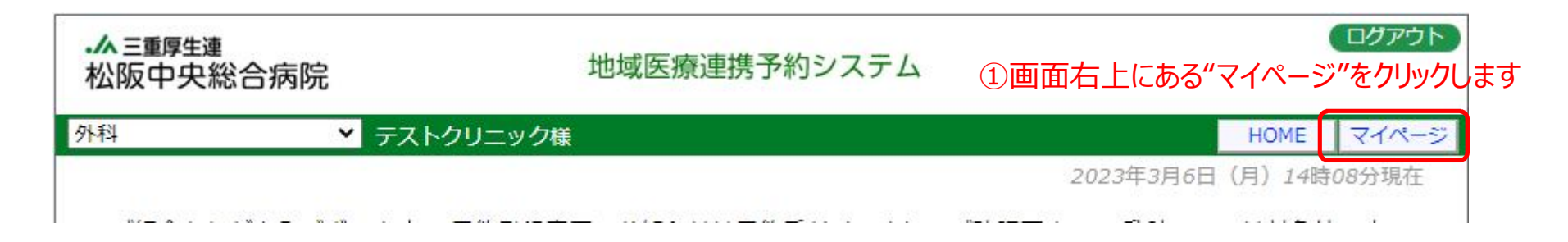

|                 | 更新              | 過去の予約 登録情報 |     |
|-----------------|-----------------|------------|-----|
| の予約             |                 |            |     |
| 約日時をクリックで       | ると予約情報の確認が出来ます。 | n          |     |
| ▼ 予約日時          | 診療科目            | 患者氏名       | 予約票 |
| ▲ 1 101 000     |                 |            |     |
| 023/03/27 10:30 | 泌尿器科            | 松阪         |     |

1

### 7.パスワードの変更

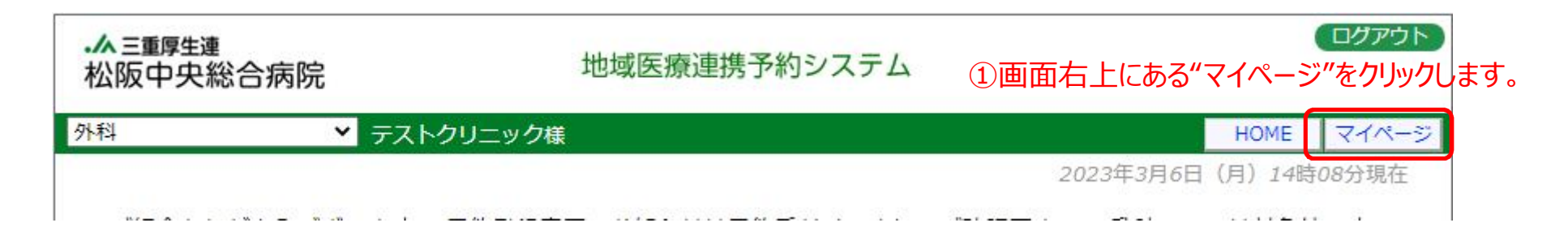

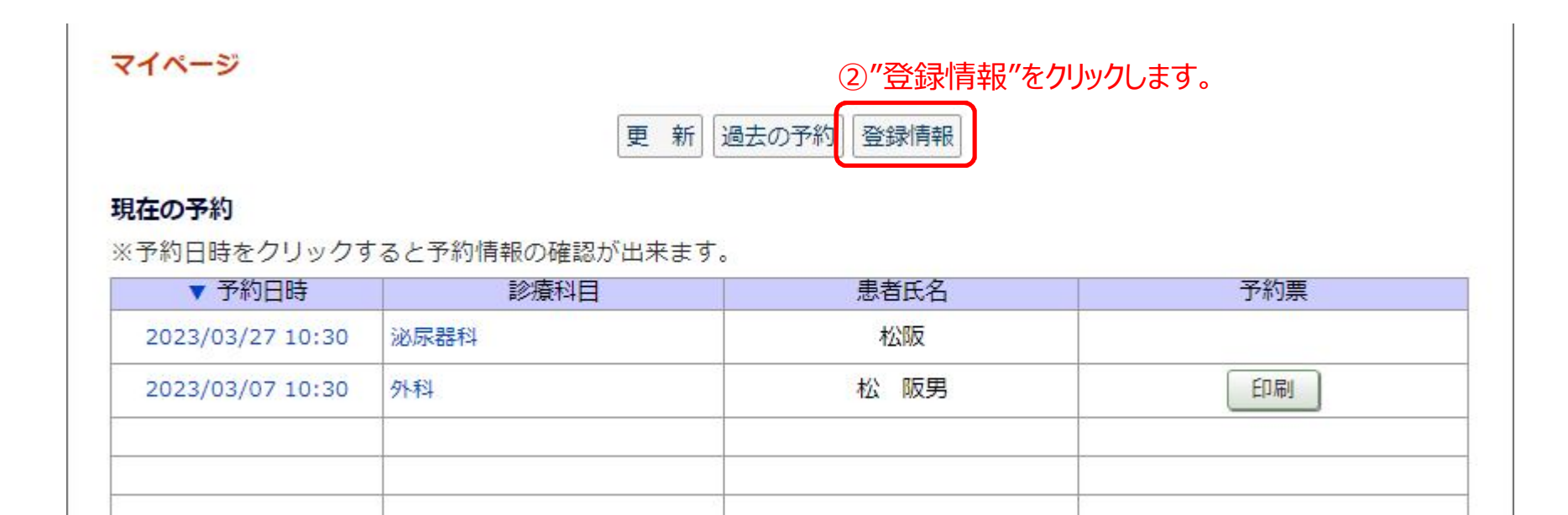

# マイページ

| 現在の予約 | 過去の予約 | 登録情報 |
|-------|-------|------|
|-------|-------|------|

### 登録情報

| 医療機関ID                   | test7777     |
|--------------------------|--------------|
| パスワード                    | *****        |
| 医療機関名称                   | テストクリニック     |
| <mark>医療機関名称(</mark> カナ) | テストクリニック     |
| 郵便番号                     | 515-8566     |
| 都道府 <mark>県</mark>       | 三重県          |
| 住所                       | 松阪市川井町字小望1   |
| 電話番号1                    | 0598-21-5510 |
| 電話番号2                    |              |
| FAX番号                    |              |
| メールアドレス                  |              |

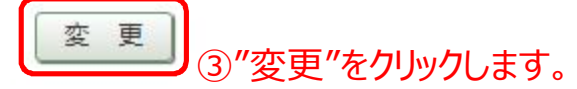

# マイページ

現在の予約 過去の予約 登録情報

| test7777     | (4)"ハスリー                                                                                            | ・ト"を設定します。                                                                                        |                                                                                                    |                                                   |
|--------------|----------------------------------------------------------------------------------------------------|---------------------------------------------------------------------------------------------------|----------------------------------------------------------------------------------------------------|---------------------------------------------------|
| mat1111      |                                                                                                    | 半角英数字4桁以上8桁以                                                                                      | 内で入力下さい。                                                                                                    |                                                   |
| テストクリニック     |                                                                                                    |                                                                                                   |                                                                                                    |                                                   |
| テストクリニック     |                                                                                                    |                                                                                                   |                                                                                                    |                                                   |
| 515-8566     |                                                                                                    | 住所自動入力                                                                                            |                                                                                                    |                                                   |
| 三重県          |                                                                                                    |                                                                                                   |                                                                                                    |                                                   |
| 松阪市川井町字小     | 望1                                                                                                  |                                                                                                   |                                                                                                    |                                                   |
| 0598-21-5510 |                                                                                                    |                                                                                                   |                                                                                                    |                                                   |
|              |                                                                                                    |                                                                                                   |                                                                                                    |                                                   |
|              |                                                                                                    |                                                                                                   |                                                                                                    |                                                   |
|              |                                                                                                    |                                                                                                   |                                                                                                    |                                                   |
|              | test7777<br>mat1111<br>テストクリニック<br>テストクリニック<br>515-8566<br>三重県<br>松阪市川井町字小<br>0598-21-5510<br>[<br> | test7777<br>mat1111<br>テストクリニック<br>テストクリニック<br>515-8566<br>三重県<br>松阪市川井町字小望1<br>0598-21-5510<br>「 | test7777 (サ) バスノード を設定します。<br>mat1111 半角英数字4桁以上8桁以<br>テストクリニック<br>テストクリニック<br>515-8566 住所自動入力<br>三重県<br>松阪市川井町字小望1 | test7777     ・・・・・・・・・・・・・・・・・・・・・・・・・・・・・・・・・・・・ |

⑤"更新"をクリックします。